# **Payment Application**

## Overview

The payment application allows passengers to pay for their fares with credit, offline debit, or cash.

The following diagram describes the interaction between the MDT, PIM, and taximeter during a fare and the completion of payment for the fare:

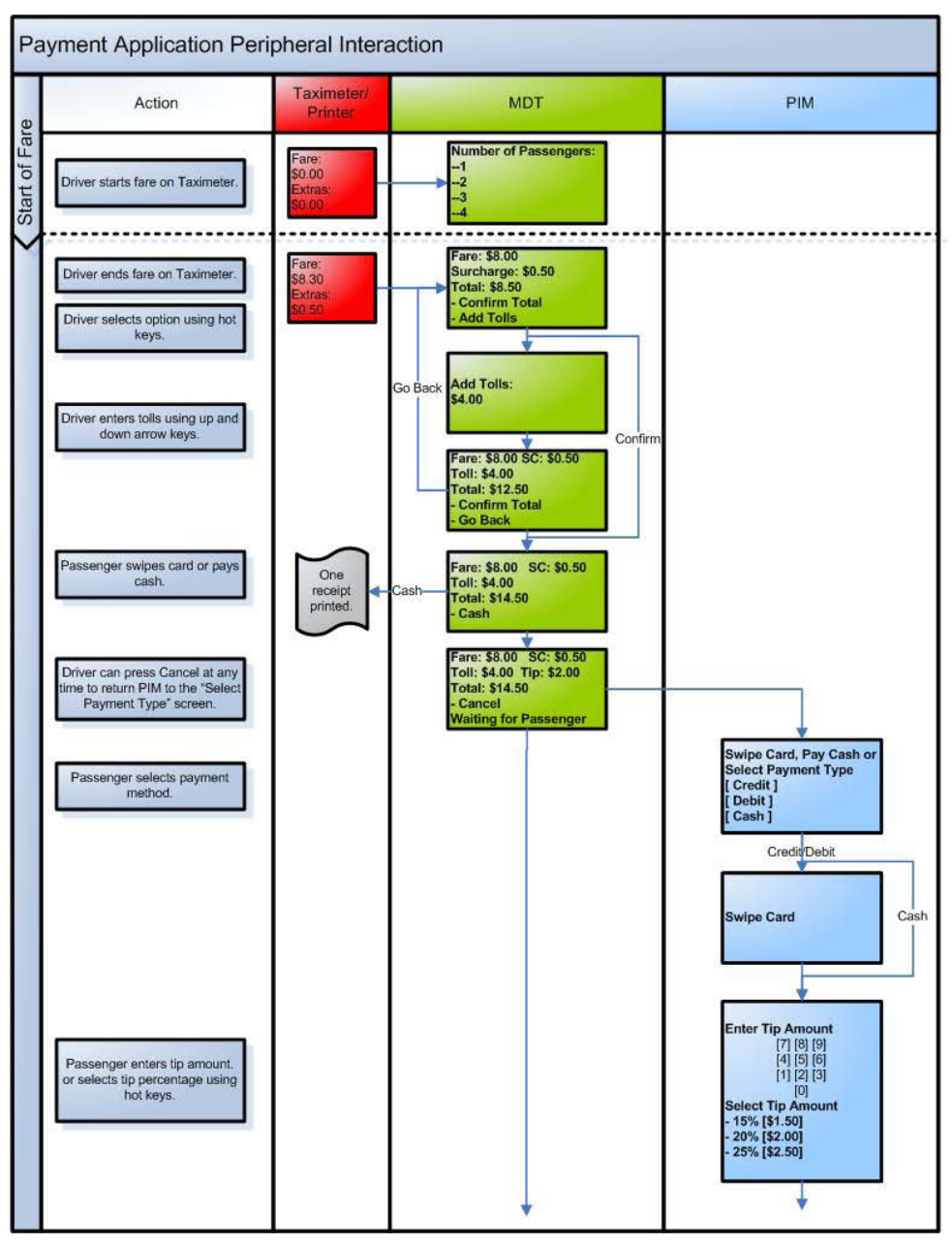

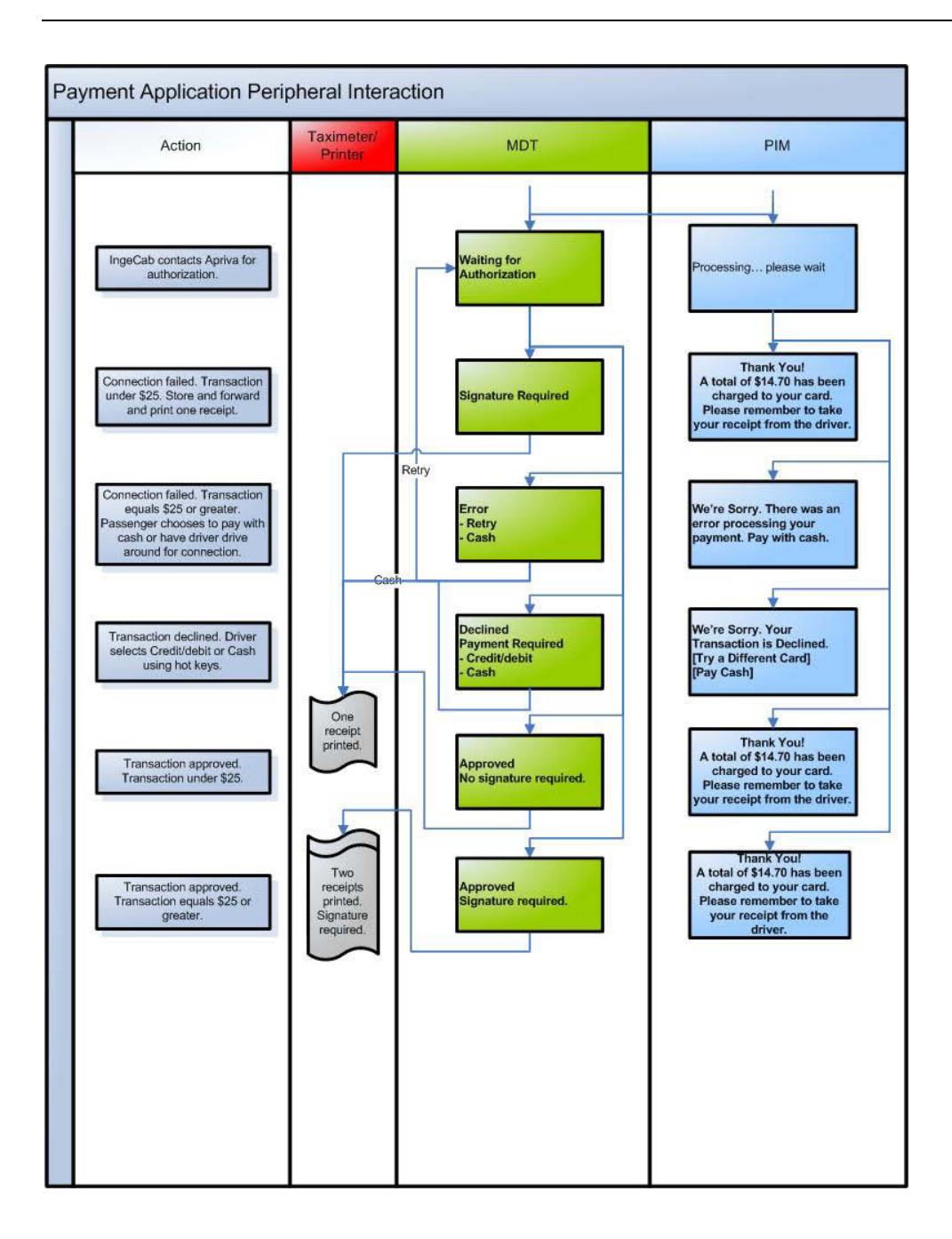

## Transactions

The payment application supports the following transactions:

- **Sale** For fare completion.
- Void For removing transactions from the batch, such as for incorrect data entry on tolls or tips.
- **Pre-authorization** For fares meeting TLC guidelines for long trips.

#### Sale

The sale transaction begins automatically when the driver ends the fare on the taximeter. The passenger can either pay with cash, in which case the transaction amount is stored in the cash batch for reporting purposes, or with credit/debit card, in which case IngeCab contacts the Apriva gateway for authorization.

#### Start of Fare

The following transaction flow shows the prompts from the driver's perspective when the driver starts the fare on the taximeter.

|    | MDT Display                                      | Driver Action                                                                                                    | IngeCab Action                                                                                                    |  |  |
|----|--------------------------------------------------|----------------------------------------------------------------------------------------------------|----------------------------------------------------------------------------------------------------|--|--|
|    | 12345678901234567890123456                       |                                                                                                    |                                                                                                    |  |  |
| 1. | Idle Prompt                                      | Places TAXIMETER in HIRED –<br>TIME ON mode.                                                                                                    | TAXIMETER sends state change to<br>indicate it is now in HIRED – TIME<br>ON mode. Store date, time, and<br>location.<br>If TAXIMETER is in rate 5, go to step<br>2. Else, go to step 3.                                                                                                    |  |  |
| 2. | Negotiated Fare:<br>\$0.00                       | MDT 850: Use up arrow key to<br>increase fare amount by \$0.25. Use<br>down arrow key to decrease amount<br>by \$0.25 Press [Enter] to continue.<br>MDT 860: Enter fare amount using<br>numeric keypad. Press [Enter] to<br>continue. | <ul> <li>MDT 850: If up arrow key, increase fare amount by \$0.25 and update display.</li> <li>If down arrow key, decrease fare amount by \$0.25 and update display.</li> <li>If [Enter], send fare amount to TAXIMETER.</li> <li>MDT 860: On keypad press, update display with new fare amount.</li> <li>If [Enter], send fare amount.</li> </ul> |  |  |
|    |                                                  |                                                                                                    | TAXIMETER.                                                                                                    |  |  |
| 3. | Number of Passengers<br>- 1<br>- 2<br>- 3<br>- 4 | Selects number of passengers using hot keys.                                                                                                    | Store number of passengers. If no response after timeout period, store number of passengers as 1 and go to step 4.                                                                                                    |  |  |
| 4. | Idle Prompt                                      | No action necessary.                                                                                                    |                                                                                                    |  |  |

If the fare is a negotiated fare, the passenger will be able to accept or reject the fare amount on the PIM.

#### End of Fare - Driver Perspective

The following transaction flow shows the prompts from the driver's perspective when the driver ends the fare on the taximeter.

|    | MDT Display                                                                                                | Driver Action                                                                                                    | IngeCab Action                                                                                                    |
|----|----------------------------------------------------------------------------------------------------|----------------------------------------------------------------------------------------------------|----------------------------------------------------------------------------------------------------|
|    | 12345678901234567890123456                                                                                 |                                                                                                    |                                                                                                    |
| 1. | I di e Prompt                                                                                              | Places TAXIMETER in HIRED –<br>TIME OFF mode.                                                                                                    | <ul> <li>TAXIMETER sends state change to indicate it is now in HIRED – TIME OFF mode.</li> <li>Request fare and surcharge from TAXIMETER. Store date, time, and location.</li> <li>If geofencing is enabled, calculate tolls. Go to step 5.</li> <li>If geofencing is not enabled, go to step 2.</li> </ul>          |
| 2. | Fare: \$8.00<br>Surcharge: \$0.50<br>Total: \$8.50<br>- Confirm Total<br>- Add Tolls                       | If no tolls, select <b>[Confirm Total]</b> .<br>If tolls, select <b>[Add Tolls]</b> .                                                                                                    | If <b>[Add Tolls]</b> , go to step 3.<br>If <b>[Confirm Total]</b> , go to step 6.                                                                                                    |
| 3. | Add Tolis:<br>\$ 0.00                                                                                      | MDT 850: Use up arrow key to<br>increase toll amount by \$0.25. Use<br>down arrow key to decrease amount<br>by \$0.25 Press [Enter] to continue.<br>MDT 860: Enter toll amount using<br>numeric keypad. Press [Enter] to<br>continue. | MDT 850: If up arrow key, increase<br>toll amount by \$0.25 and update<br>display.<br>If down arrow key, decrease toll<br>amount by \$0.25 and update display.<br>If [Enter], add toll to fare.<br>MDT 860: On keypad press, update<br>display with new toll amount.<br>If [Enter], add toll to fare.                |
| 4. | Fare: \$8.00 SC: \$0.50<br>Toll: \$4.00<br>Total: \$12.50<br>- Confirm Total<br>- Go Back                  | Select <b>[Confirm Total]</b> to accept the toll amount.<br>Select <b>[Go Back]</b> to re-enter tolls.                                                                                                    | If <b>[Confirm Total]</b> , go to step 5.<br>If <b>[Go Back]</b> , set toll amount to \$0.00<br>and go to step 2.                                                                                                    |
| 5. | Fare: \$8.00 SC: \$0.50<br>Toll: \$4.00<br>Total: \$12.50<br>- Cash                                        | If passenger pays by cash, select<br><b>[Cash]</b> using hot keys.<br>If passenger pays by credit/debit no<br>action.<br>Total displays on PIM.                                                                                       | Wait cash timeout period before<br>displaying cash option.<br>If <b>[Cash]</b> or if passenger selects<br><b>[Cash]</b> on PIM, store total in cash<br>batch. TAXIMETER or optional<br>PRINTER prints cash receipt.<br>Transaction is complete.<br>Else, go to step 6 when passenger<br>begins data entry on PIM.    |
| 6. | Fare: \$8.00 SC: \$0.50<br>Toll: \$4.00 Tip: \$2.00<br>Total: \$14.50<br>- Cancel<br>Waiting for Passenger | No action necessary.<br>At any time before contacting Apriva<br>for authorization, driver can select<br><b>[Cancel]</b> using hot keys to cancel the<br>passenger's input and return to step<br>5.                                    | Update tip amount when passenger<br>enters tip. If no response from<br>passenger in 120 seconds, store total<br>in cash batch. TAXIMETER or<br>optional PRINTER prints cash<br>receipt. Transaction is complete.<br>If <b>[Cancel]</b> , go to step 5.<br>Else, go to step 7 when passenger<br>completes data entry. |

|     | MDT Display                                              | Driver Action                                                                                                    | IngeCab Action                                                                                                    |
|-----|----------------------------------------------------------|----------------------------------------------------------------------------------------------------|----------------------------------------------------------------------------------------------------|
|     | Mor bisplay                                              |                                                                                                    | Ingeous Action                                                                                                    |
| 7.  | Waiting for Authorization                                | No action while IngeCab contacts<br>Apriva for authorization.                                                                                                    | IngeCab sends request message to<br>Apriva gateway.<br>If transaction is approved and is over<br>\$25, go to step 12.<br>If transaction is approved and is<br>under \$25, go to step 11.<br>If transaction is declined, go to step<br>10.<br>If connection fails and transaction is<br>over \$25, go to step 9.<br>If connection fails and transaction is<br>under \$25, go to step 8. |
| 8.  | Appr oved                                                | Gives customer merchant copy<br>receipt to sign. File signed merchant<br>copy receipt. Give customer receipt.                                                         | Store transaction in Store and<br>Forward batch. Store total in<br>credit/debit totals. TAXIMETER or<br>optional PRINTER prints customer<br>receipts. Transaction is complete.                                                                                                    |
| 9.  | Error<br>- Retry<br>- Cash                               | Drive until connection is established<br>then select <b>[Retry]</b> to retry<br>transaction.<br>Select <b>[Cash]</b> if the passenger<br>chooses to pay cash instead. | If <b>[Retry]</b> , go to step 7.<br>If <b>[Cash]</b> , store total in cash totals.<br>TAXIMETER or optional PRINTER<br>prints cash receipt. Transaction is<br>complete.                                                                                                    |
| 10. | Declined<br>Payment Required<br>- Credit/debit<br>- Cash | Select <b>[Credit/debit]</b> if the passenger<br>chooses to use another card.<br>Select <b>[Cash]</b> if the passenger<br>chooses to pay cash.                        | [Credit/debit] reads [Credit] if PIN<br>PAD is not installed.<br>If [Credit/debit], go to step 6.<br>If [Cash], store total in cash totals.<br>TAXIMETER or optional PRINTER<br>prints cash receipt. Transaction is<br>complete.<br>Note: The TLC may not allow the<br>driver to have control on a declined<br>transaction.                                                            |
| 11. | Approved<br>No signature required.                       | Give customer receipt.                                                                                                    | Store total in credit/debit totals.<br>TAXIMETER or optional PRINTER<br>prints customer receipt. Transaction<br>is complete.                                                                                                    |
| 12. | Approved<br>Signature required.                          | Gives customer merchant copy<br>receipt to sign. File signed merchant<br>copy receipt. Give customer receipt.                                                         | Store total in credit/debit totals.<br>TAXIMETER or optional PRINTER<br>prints merchant receipt then<br>customer receipt. Transaction is<br>complete.                                                                                                    |

#### End of Fare - Passenger Perspective

If the driver presses Cancel at any time during passenger data entry, the passenger transaction flow returns to step 1.

The following transaction flow shows the prompts from the passenger's perspective when the driver ends the fare on the taximeter.

|    | PIM Display                                                                                                    | Passenger Action                                                                                                    | IngeCab Action                                                                                                    |
|----|----------------------------------------------------------------------------------------------------|----------------------------------------------------------------------------------------------------|----------------------------------------------------------------------------------------------------|
| 1. | Fare:\$8.00Surcharge:\$0.50Tolls:\$4.00Total:\$12.50Select Payment Method[ Cash ] [ Credit or Debit ]                                                                                                    | Swipe card to pay with credit<br>or select <b>[Credit or Debit]</b> to<br>pay with credit or offline<br>debit. Select <b>[Cash]</b> or hand<br>driver cash to pay with cash.       | If <b>[Cash]</b> or if no response<br>from passenger in PIM<br>timeout time, store total in<br>cash batch. TAXIMETER or<br>optional PRINTER prints<br>cash receipt. Transaction is<br>complete.<br>If passenger selects <b>[Credit</b><br>or Debit], go to step 2.                                                                       |
| 2. | Fare:       \$8.00       Enter tip:         Surcharge:       \$0.50       [7][8][9]         Tolls:       \$4.00       [4][5][6]         Ttotal:       \$12.50       [1][2][3]         Tip:       \$2.00       [0]         Total:       \$14.50       Or select tip amount:         [Back] [OK] [Cancel]       15% [\$1.30]         20% [\$1.70]       25% [\$2.10] | Select percentage, or enter<br>tip amount using numeric<br>keypad display. Press <b>[2] [5]</b><br><b>[0]</b> to enter a \$2.50 tip.<br>Press <b>[OK]</b> to accept tip<br>amount. | Update tip and total amount<br>on PIM as passenger keys<br>in tip or selects a tip amount.<br>If <b>[OK]</b> , add tip amount to<br>total, go to step 3.<br>If <b>[Back]</b> , go to step 1.<br>If <b>[Cancel]</b> , go to step 1.                                                                                                    |
| 3. | Fare:\$8.00Please swipe card inSurcharge:\$0.50readerTolls:\$4.00subtotal:Subtotal:\$12.50Tip:\$2.00Total:\$14.50[Back][Cancel]                                                                                                    | Swipe card.<br>Press <b>[Back]</b> to return to the<br>previous step.<br>Press <b>[Cancel]</b> to return to<br>step 1.                                                             | Read card and go to step 4.<br>If <b>[Back]</b> , go to step 2.<br>If <b>[Cancel]</b> , go to step 1.                                                                                                    |
| 4. | Fare:\$8.00Processing pleaseSurcharge:\$0.50waitTolls:\$4.00Subtotal:\$12.50Tip:\$2.00Total:\$14.50                                                                                                    | No action while IngeCab<br>contacts Apriva for<br>authorization.                                                                                                    | If transaction is approved<br>and is under \$25, go to step<br>5.<br>If transaction is approved<br>and is over \$25, go to step<br>6.<br>If connection fails and<br>transaction is over \$25, go<br>to step 7.<br>If transaction is declined, go<br>to step 8.<br>If connection fails and<br>transaction is under \$25, go<br>to step 9. |

|    | PIM Display                                                                                                    |                                                                                                    | Passenger Action                                                                                                    | IngeCab Action                                                                                                    |
|----|----------------------------------------------------------------------------------------------------|----------------------------------------------------------------------------------------------------|----------------------------------------------------------------------------------------------------|----------------------------------------------------------------------------------------------------|
| 5. | Fare:         \$8.00           Surcharge:         \$0.50           Tolls:         \$4.00           Subtotal:         \$12.50           Tip:         \$2.00           Total:         \$14.50 | Thank You!<br>A total of \$14.70 has<br>been charged to your<br>card.<br>Please remember to<br>take your receipt from<br>the driver. | Driver gives passenger<br>customer copy receipt.                                                                                                    | Store total in credit/debit<br>batch. TAXIMETER or<br>optional PRINTER prints<br>customer receipt.<br>Transaction is complete.                                                                                                    |
| 6. | Fare:       \$8.00         Surcharge:       \$0.50         Tolls:       \$4.00         Subtotal:       \$12.50         Tip:       \$2.00         Total:       \$14.50                       | Thank You!<br>A total of \$14.70 has<br>been charged to your<br>card.<br>Please remember to<br>take your receipt from<br>the driver. | Driver gives passenger<br>merchant copy receipt. Sign<br>merchant copy and give to<br>driver. Driver gives<br>passenger customer copy<br>receipt.            | Store total in credit/debit<br>batch. TAXIMETER or<br>optional PRINTER prints<br>merchant receipt then<br>customer receipt.<br>Transaction is complete.                                                                                                    |
| 7. | Fare:       \$8.00         Surcharge:       \$0.50         Tolls:       \$4.00         Subtotal:       \$12.50         Tip:       \$2.00         Total:       \$14.50                       | We're Sorry. There<br>was an error<br>processing your<br>payment.<br>Pay with cash.                                                  | Ask driver to drive until<br>connection is established<br>then retry transaction.<br>Or pay with cash.                                                       | If passenger chooses to<br>retry, driver drives around,<br>then selects <b>[Retry]</b> on<br>MDT.<br>If passenger pays with cash,<br>TAXIMETER or optional<br>PRINTER prints cash<br>receipt. Transaction is<br>complete.                                                                        |
| 8. | Fare:       \$8.00         Surcharge:       \$0.50         Tolls:       \$4.00         Subtotal:       \$12.50         Tip:       \$2.00         Total:       \$14.50                       | We're Sorry. Your<br>Transaction is<br>Declined.<br>[Try a Different Card]<br>[Pay Cash]                                             | To pay with another<br>credit/debit card, press <b>[Try<br/>a Different Card]</b> .<br>Or, to pay with cash, press<br><b>[Pay Cash]</b> or pay with<br>cash. | If passenger presses <b>[Try a</b><br><b>Different Card]</b> or] driver<br>presses <b>[Credit/debit]</b> on<br>MDT, go to step 1.<br>If passenger presses <b>[Pay</b><br><b>Cash]</b> or pays with cash,<br>TAXIMETER or optional<br>PRINTER prints cash<br>receipt. Transaction is<br>complete. |
| 9. | Fare:       \$8.00         Surcharge:       \$0.50         Tolls:       \$4.00         Subtotal:       \$12.50         Tip:       \$2.00         Total:       \$14.50                       | Thank You!<br>A total of \$14.70 has<br>been charged to your<br>card.<br>Please remember to<br>take your receipt from<br>the driver. | Driver gives passenger<br>merchant copy receipt. Sign<br>merchant copy and give to<br>driver. Driver gives<br>passenger customer copy<br>receipt.            | Store transaction in Store<br>and Forward batch.<br>TAXIMETER or optional<br>PRINTER prints customer<br>receipts. Transaction is<br>complete.                                                                                                    |

During payment, the PIM will also contain a prominent notice containing a list of all credit and debit cards accepted and the following statement: "Fares for all trips can be paid using the credit cards listed. No additional fee or surcharge applies to payment by credit or debit card."

Note: Passenger messages may be updated at the request of the TLC.

**Note**: Pre-recorded voice instructions matching the PIM instructions may be included.

#### Variables

| Variable              | Description                                                           | Default |
|-----------------------|-----------------------------------------------------------------------|---------|
| Geofencing            | Determines if geofencing is enabled. Valid values are:                | 0       |
|                       | 1 – Enabled                                                           |         |
| PIN Debit             | Determines if PIN debit is enabled. Valid values are:<br>0 – Disabled | 0       |
|                       | 1 – Enabled                                                           |         |
| Contactless           | Determines if contactless payment is enabled. Valid                   | 0       |
|                       | values are:                                                           |         |
|                       | 0 – Disabled                                                          |         |
|                       | 1 – Enabled                                                           |         |
| Start of Fare Timeout | Determines length of time in seconds to wait at number                | 10      |
|                       | of passengers prompt before entering default number of                |         |
|                       | passengers during start of fare.                                      |         |
| Cash Timeout          | Determines the length of time in seconds to wait before               | 10      |
|                       | allowing the driver to select cash as the payment type                |         |
|                       | from the MDT.                                                         |         |
| PIM Timeout           | Determines the length of time in seconds to wait for a                | 120.    |
|                       | response from the PIM on the select payment method                    |         |
|                       | screen before defaulting to cash.                                     |         |

### Void

The void transaction allows the driver to remove the last authorized transaction from the batch.

The following table describes the process for entering a void transaction:

|    | MDT Display                                                                                 | Driver Action                                                                                            | IngeCab Action                                                                                                    |
|----|---------------------------------------------------------------------------------------------|----------------------------------------------------------------------------------------------------|----------------------------------------------------------------------------------------------------|
| 1. | I di e Prompt                                                                               | Select <b>[Void Last]</b> using hot keys.                                                                | Displays amount from last transaction.                                                                                                    |
| 2. | Fare: \$8.00 SC: \$0.50<br>Toll: \$4.00 Tip: \$2.00<br>Total: \$12.50<br>- Void<br>- Cancel | Select <b>[Void]</b> to void the transaction.<br>Select <b>[Cancel]</b> to cancel and return<br>to idle. | If <b>[Void]</b> , go to step 3.<br>If <b>[Cancel]</b> , transaction complete.<br>Return to idle screen.                                                                                                    |
| 3. | Waiting for Authorization                                                                   | No action while IngeCab contacts<br>Apriva for authorization.                                            | If transaction to be voided is in the<br>store and forward batch, add void<br>transaction to store and forward<br>batch.<br>Else, IngeCab sends Void transaction<br>request to Apriva gateway.<br>If connection fails, add transaction to<br>store and forward batch. |
| 4. | Void Complete<br>Re-enter Transaction?<br>- Yes<br>- No                                     | Select <b>[Yes]</b> to re-enter the transaction.<br>Select <b>[No]</b> to return to idle screen.         | If <b>[No]</b> , transaction is complete.<br>Return to idle screen.<br>If <b>[Yes]</b> , go to sale transaction End of<br>Fare – Driver Perspective, step 6;<br>End of Fare – Passenger<br>Perspective, step 1.                                                       |